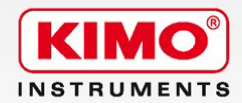

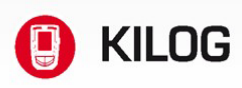

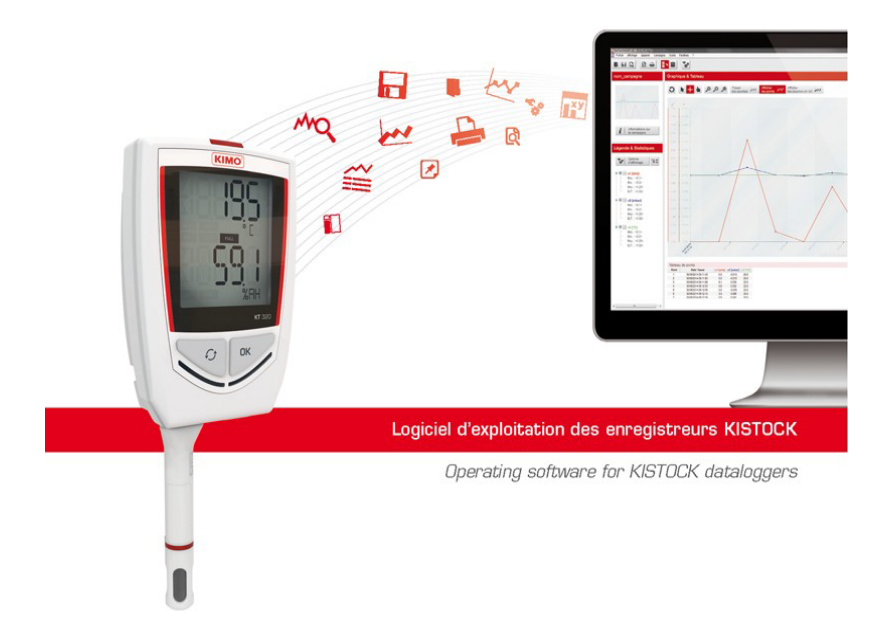

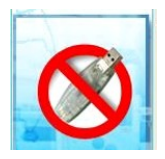

| WARNING |
|---------|
| WARNING |

| υ | S | В |
|---|---|---|
|---|---|---|

!!

# 9 setup\_KILOG2015

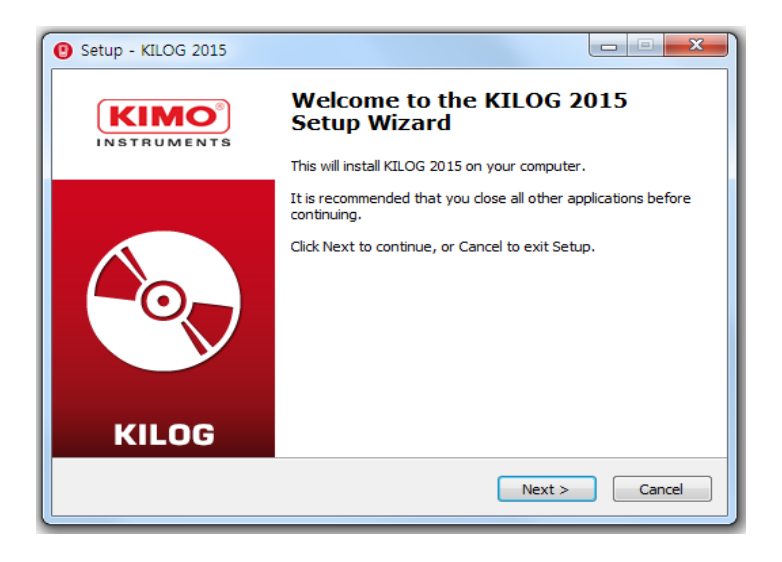

### Setup KILOG

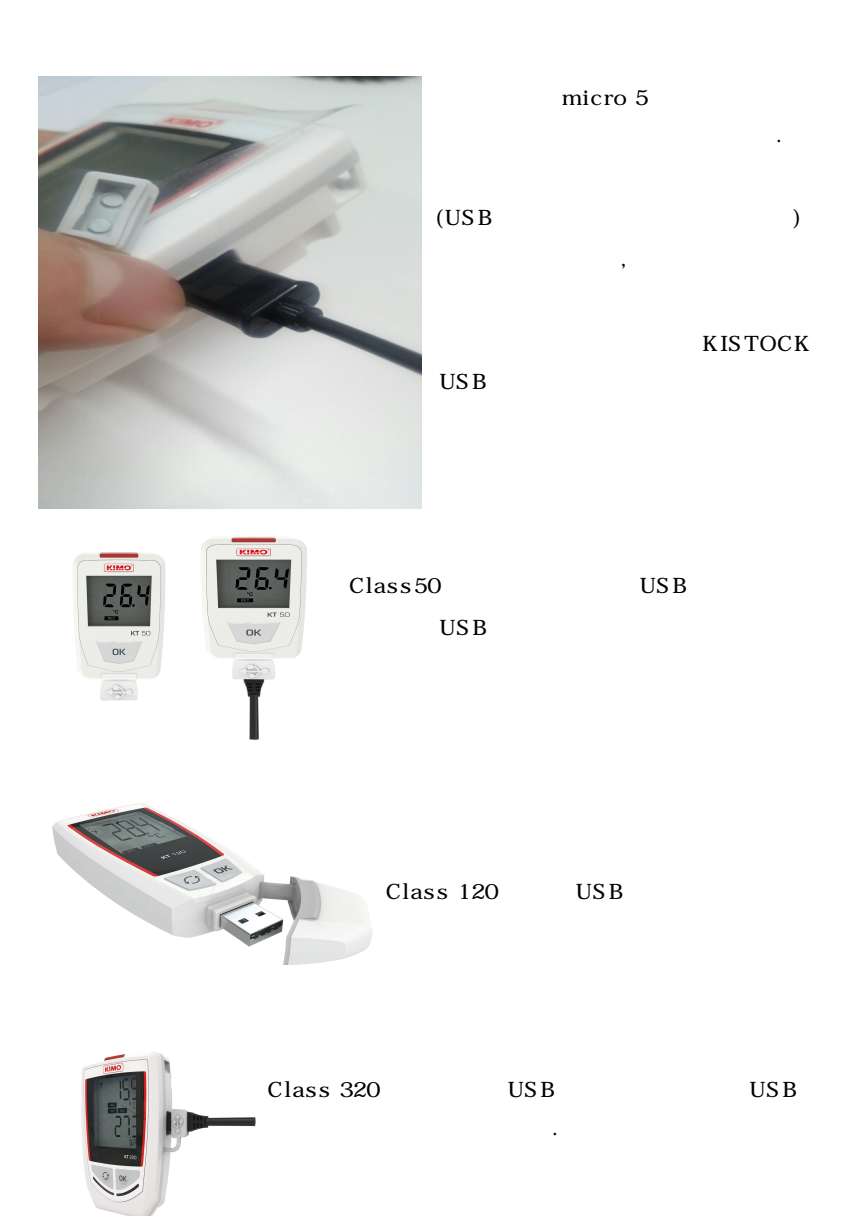

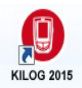

## **KILOG 2015**

)

,

,

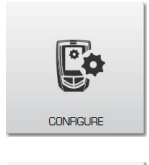

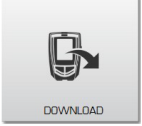

(

(

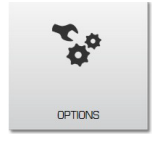

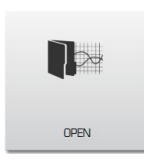

.( ,

)

. )

#### File

- -2
- : -
- : -
- -:
- : -

#### : CSV, , PDF -

- 가 : -
- : -
- : -
- : -
- -
- : -

### Datalgger

- :
- -:
- -:
- -:

# Tool

- :
- -
- : , , ,
- :

#### Functions

- 가: -
- : 가 가 -가
- : -

#### ?

: -, , ( ) PDF -

### 가

- - 가

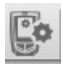

,

|                     | gl                                                                                                    |              |                                                                                                    |                     |                                                                                                    |                         |                  |                  |         |  |
|---------------------|----------------------------------------------------------------------------------------------------|--------------|----------------------------------------------------------------------------------------------------|---------------------|----------------------------------------------------------------------------------------------------|-------------------------|------------------|------------------|---------|--|
| File Datalogger Too | IN FUNCTIONS ?                                                                                                    |              |                                                                                                    |                     |                                                                                                    |                         |                  |                  |         |  |
|                     |                                                                                                    | KT20         |                                                                                                    |                     |                                                                                                    |                         |                  |                  |         |  |
| KH220-O             | Device state                                                                                                    |              |                                                                                                    |                     |                                                                                                    |                         |                  |                  |         |  |
|                     | KIMO                                                                                                    | Device       | state                                                                                                    |                     |                                                                                                    |                         |                  |                  |         |  |
|                     | - 53                                                                                                    | Name         | Serial nº                                                                                                    | Version             | Battery                                                                                                    |                         |                  |                  |         |  |
|                     | <u>875 - </u>                                                                                                    | KH220-O      | 2K 15.09.99999                                                                                                    | 1.00 (4000)         |                                                                                                    |                         |                  |                  |         |  |
| STATE               | 0                                                                                                    |              |                                                                                                    |                     | 100 %                                                                                                    |                         |                  |                  |         |  |
|                     |                                                                                                    |              |                                                                                                    |                     |                                                                                                    |                         |                  |                  |         |  |
| LO                  |                                                                                                    |              |                                                                                                    |                     |                                                                                                    |                         |                  |                  |         |  |
| CONFIGURATION       | Dataset summary                                                                                                    | /            |                                                                                                    |                     |                                                                                                    |                         |                  |                  |         |  |
|                     | Dataset name :                                                                                                    |              | Campagne                                                                                                    | Туре                | of start :                                                                                                    |                         | Button           |                  |         |  |
|                     | Comments :                                                                                                    |              |                                                                                                    | Star                | date :                                                                                                    |                         | 10/12/2          | 015 16:17:32     |         |  |
|                     |                                                                                                    |              |                                                                                                    | End                 | date :                                                                                                    |                         | 10/12/2          | 015 16:28:20     |         |  |
| UPDATING            | Recording mode :                                                                                                    |              | Instant                                                                                                    | Stop                | by button :<br>ording interv                                                                                                    | /al:                    | Enable<br>1 seco | d<br>nd(s)       |         |  |
|                     | State :                                                                                                    |              | Finished Start                                                                                                    | Mea                 | surement in                                                                                                    | terval :                | 1 seco           | nd(s)            |         |  |
|                     | Records count :                                                                                                    |              | 11 Points                                                                                                    | Rece                | ording time :                                                                                                    |                         | 10 s.            |                  |         |  |
|                     |                                                                                                    |              |                                                                                                    |                     |                                                                                                    |                         |                  |                  |         |  |
|                     | Chann                                                                                                    | nels summary | <i>(</i>                                                                                                    |                     |                                                                                                    |                         |                  |                  |         |  |
|                     | CHANNEL                                                                                                    | NAME         | PROBE                                                                                                    | UNIT                |                                                                                                    |                         | LOW              | HIGH             |         |  |
|                     |                                                                                                    |              |                                                                                                    |                     | CONV.                                                                                                    | RANGE                   | THRESHOLD        | THRESHOLD        | MEASURE |  |
|                     | Vint1                                                                                                    |              | Internal thermo-hygro probe                                                                                                 | °C                  |                                                                                                    | -20/70                  | THRESHOLD        | THRESHOLD        | MEASURE |  |
|                     | Vint1<br>Vint2<br>Vint3                                                                                                    |              | Internal thermo-hygro probe<br>Internal thermo-hygro probe                                                                  | °C<br>%RH           |                                                                                                    | -20/70<br>0/100         | THRESHOLD        | THRESHOLD        | MEASURE |  |
|                     | ✓ Vint1<br>✓ Vint2<br>Vint3<br>V1                                                                                                    |              | Internal thermo-hygro probe<br>Internal thermo-hygro probe<br>None                                                          | *C<br>%RH           |                                                                                                    | -20/70<br>0/100         | THRESHOLD        | THRESHOLD        | MEASURE |  |
|                     | <ul> <li>✓ Vint1</li> <li>✓ Vint2</li> <li>Vint3</li> <li>V1</li> <li>V2</li> </ul>                                                                                                    |              | Internal thermo-hygro probe<br>Internal thermo-hygro probe<br>None<br>None                                                  | *C<br>%RH           |                                                                                                    | -20/70<br>0/100<br>     | THRESHOLD        | THRESHOLD        | MEASURE |  |
|                     | Vint1<br>Vint2<br>Vint3<br>V1<br>V2                                                                                                    |              | Internal thermo-hygro probe<br>Internal thermo-hygro probe<br>None<br>None                                                  | *C<br>%RH           |                                                                                                    | -20/70<br>0/100<br>     | THRESHOLD        | <b>THRESHOLD</b> | MEASURE |  |
|                     | Vint1<br>Vint2<br>Vint3<br>V1<br>V2                                                                                                    |              | Internal thermo-hygro probe<br>Internal thermo-hygro probe<br>Norme<br>Norme<br>Norme                                       | *C<br>%RH           |                                                                                                    | C20/70<br>0/100<br><br> | THRESHOLD        | THRESHOLD        | MEASURE |  |
|                     | Vint1<br>Vint2<br>Vint3<br>V1<br>V2                                                                                                    | Download     | Internal thermo-hygro probe<br>Internal thermo-hygro probe<br>None<br>None<br>None                                          | "C<br>% RH<br>      | CONV,                                                                                                    | 20/70<br>0/100          | THRESHOLD        | THRESHOLD        | MEASURE |  |
|                     | Vint<br>Vint<br>Vint<br>V1<br>V2<br>Return                                                                                                    | Download     | Internal thermo-hydro probe<br>Internal thermo-hydro probe<br>Scree<br>Scree<br>None                                        | *C<br>%RH<br>       | CONV.<br>CONV.<br>CONV. | -20/70<br>0/100<br>     | THRESHOLD        | THRESHOLD        | MEASURE |  |
|                     | Vint1     Vint2     Vint2 | Download     | Internal themo-hype probe<br>Internal themo-hype probe<br>Terme<br>Terme<br>Terme<br>Terme<br>Terme<br>Device configuration | *C<br>%RH<br>       | CONV.<br>CONV.<br>CONV. | -20/70<br>0/100<br>     | THRESHOLD        | THRESHOLD        | MEASURE |  |
|                     | Vinc1     Vinc2     Vinc2 | Download     | Internal thermo-hype probe<br>Internal thermo-hype probe<br>to the termo-hype probe<br>None<br>None<br>Device configuration | *C<br>*C<br>*RH<br> | CONY.<br>CONY.<br>Second<br>Second<br>Seco                                                                                                    | -20/70<br>0/100<br>     |                  | THRESHOLD        | MEASURE |  |
|                     | Vint1     Vint2     Vint2 | Download     | Internal Harmo-type probe<br>Internal Harmo-type probe<br>Some<br>Some<br>Internal<br>Device configuration                  | *C<br>*C<br>*RH<br> | CONY, CONY,                                                                                                    | -20/70<br>0/100<br>     |                  | THRESHOLD        | MEASURE |  |

•

| : | , |   | , | , |  |
|---|---|---|---|---|--|
| : |   | , |   | , |  |
| • |   |   | 가 |   |  |

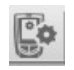

,

#### Device configuration

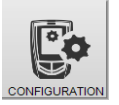

| KH220-O | Enregistrement                                                                                |                                                                                                    |  |
|---------|-----------------------------------------------------------------------------------------------|----------------------------------------------------------------------------------------------------|--|
|         | Configuration de l'appar                                                                      | eil<br>Version Pile<br>0.92 (2000)<br>100 %                                                                 |  |
| VOIES   | Affichage ULEDs ULEDs Aurea ON<br>Active ON Aurea ON<br>Protest ON Fordioneeed ON<br>Campagne | Configuration<br>Mode d'enregistrement: lessance • 0<br>Type de départ : Baster • 0                         |  |
|         |                                                                                               | Type d'arrêt : Beeds 🔹 0<br>Arrêt par bouton : 🛛 0<br>Activer heure été / hiver : 📄 👔                       |  |
|         | Intervalles                                                                                   | Durée d'enregistrement:<br>Durée d'enregistrement:<br>Capacité de la pile : 164 jours<br>Suivent<br>Suivent |  |

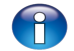

Return

| ON OFF        |     | ON/OFF | 가         |   |
|---------------|-----|--------|-----------|---|
| ON OFF        |     | 가      |           |   |
|               | -   | 가      |           |   |
|               | OFF |        | SELECTION | 3 |
| ON OFF ON/OFF | LED |        |           |   |

```
Data set
```

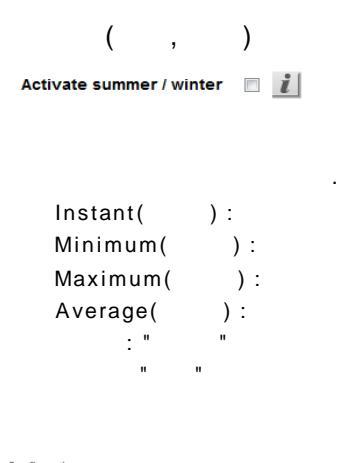

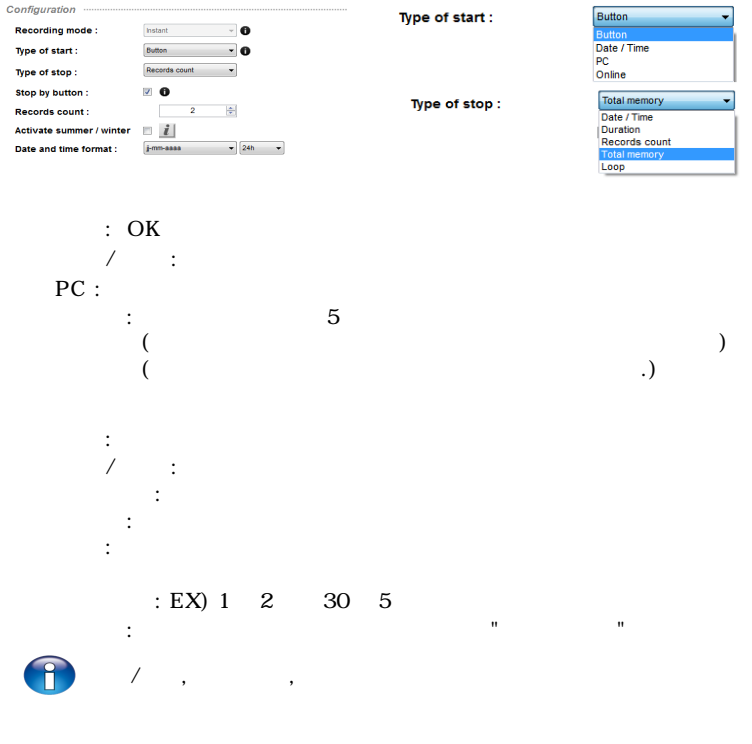

,

/

| Chann   | Channels summary |                             |      |       |        |                  |                   |
|---------|------------------|-----------------------------|------|-------|--------|------------------|-------------------|
| CHANNEL | NAME             | PROBE                       | UNIT | CONV. | RANGE  | Low<br>Threshold | HIGH<br>THRESHOLD |
| Vint1   |                  | Internal thermo-hygro probe | °C   |       | -20/70 |                  |                   |
| Vint2   |                  | Internal thermo-hygro probe | %RH  |       | 0/100  |                  |                   |
| Vint3   |                  | None                        |      |       |        |                  |                   |
|         |                  | None                        |      |       |        |                  |                   |
| V2      |                  | None                        |      |       |        |                  |                   |
|         |                  |                             |      |       |        |                  |                   |

Select the line of the channel to be configured

| Channel     |                               |
|-------------|-------------------------------|
| Save :      | V ()                          |
| Display :   |                               |
| Channel nar | me :                          |
| Probe :     | Internal thermo-hygro probe 🗸 |
| Unit :      | <b>▼</b> 2°                   |

Save Display

가

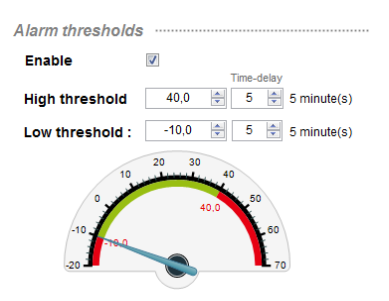

| (Summary)                                   |                    |
|---------------------------------------------|--------------------|
|                                             | Save configuration |
| ilog                                        |                    |
| Please enter the name of the configuration. |                    |
| Dataset                                     |                    |
| Cancel                                      | Validate           |

,

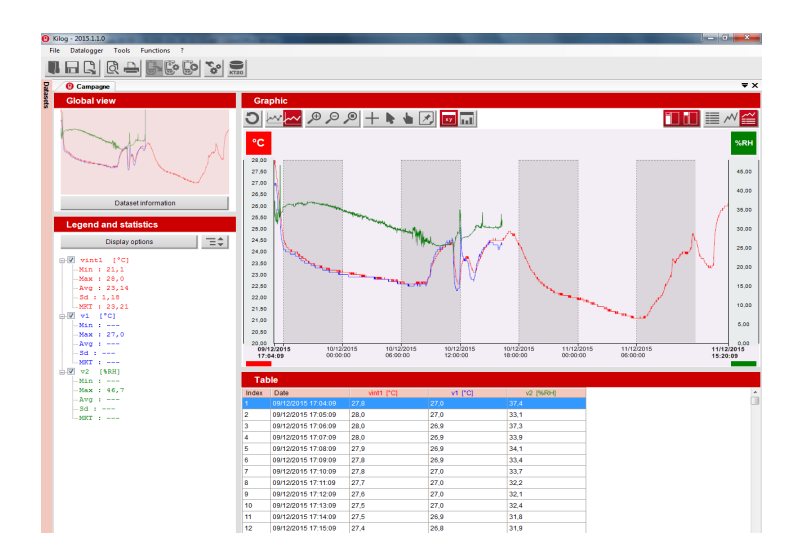

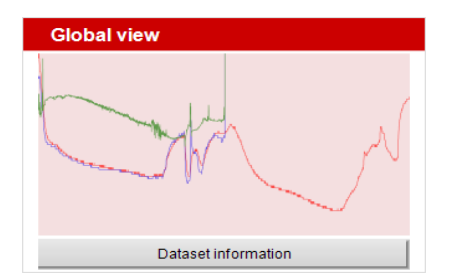

:

#### Dataset information

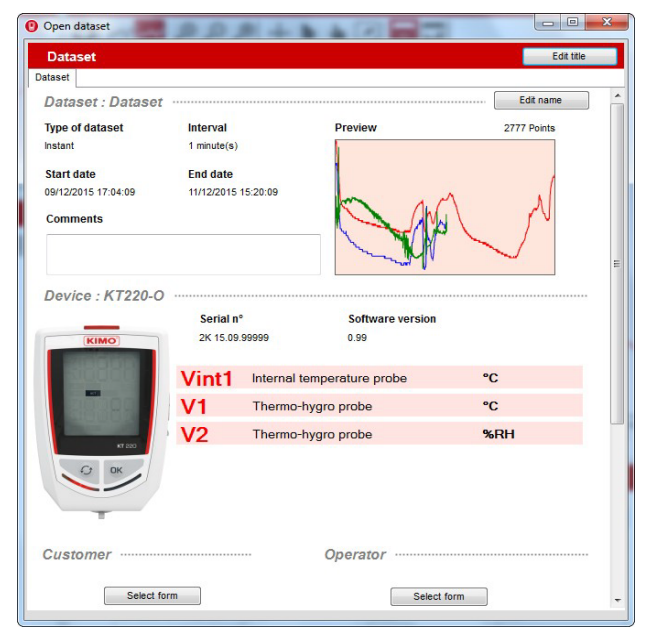

,

가 Ex) , , ,

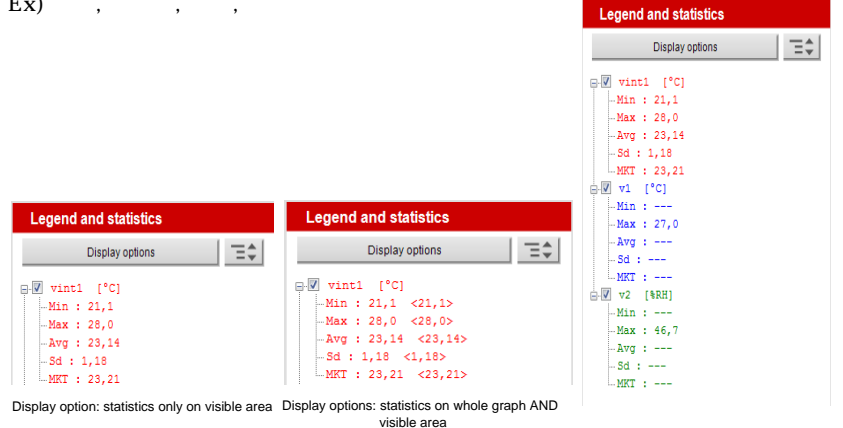

,

10

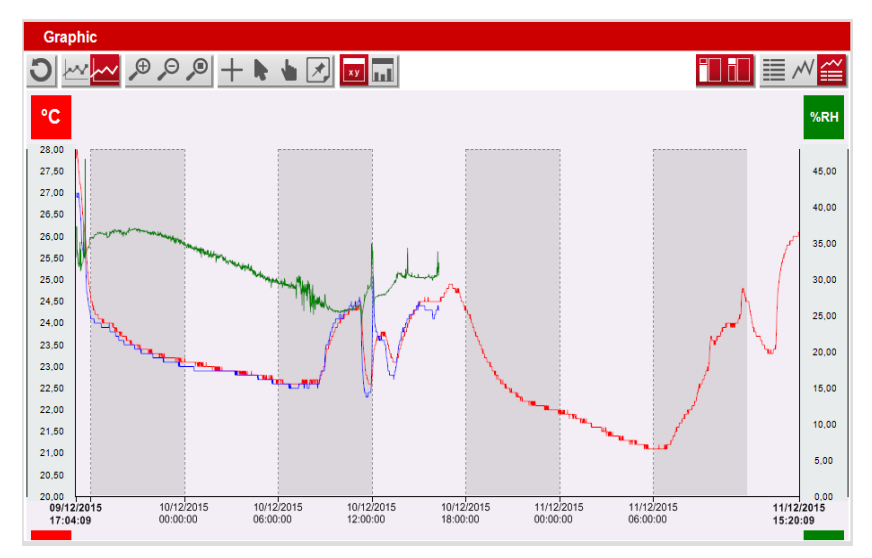

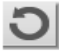

가가

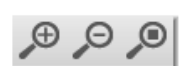

ł

.

+

хy

가

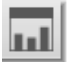

|                      |                                        | vinti [·C] | VIEG          | V2 [3-RH]     |
|----------------------|----------------------------------------|------------|---------------|---------------|
|                      | Minimum                                | 21,1       |               |               |
|                      | Maximum                                | 28,0       | 27,0          | 46,7          |
|                      | Average                                | 23.14      | Non Numérique | Non Numérique |
|                      | Standard deviation                     | 1,18       | Non Numérique | Non Numérique |
|                      | MKT                                    | 23,21      |               |               |
| On the whole dataset | Upper limit                            |            |               |               |
|                      | Lower limit                            |            |               |               |
|                      | Points within the thresholds           |            |               |               |
|                      | Points higher than the high            |            |               |               |
|                      | Points lower than the low              |            |               |               |
|                      | Minimum                                | 21,1       |               |               |
|                      | Maximum                                | 28.0       | 27.0          | 46.7          |
|                      | Average                                | 23,14      | Non Numérique | Non Numérique |
|                      | Standard deviation                     | 1,18       | Non Numérique | Non Numérique |
| On the stable area   | MKT                                    | 23.21      |               |               |
| On the visible area  | Upper limit                            |            |               |               |
|                      | Lower limit                            |            |               |               |
|                      | Points within the thresholds           |            |               |               |
|                      | Points higher than the high            |            |               |               |
|                      | Points lower than the low<br>threshold |            |               |               |

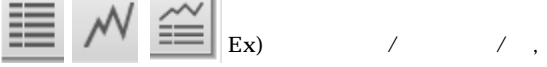

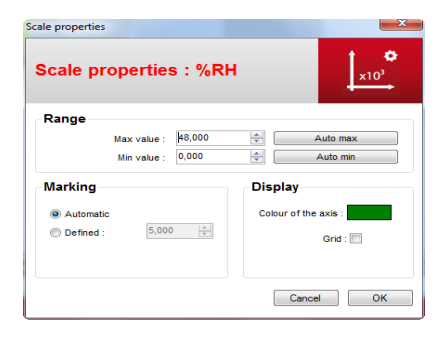

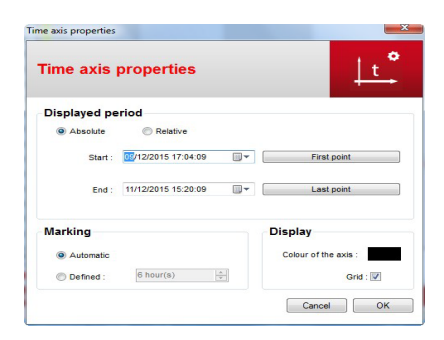

#### Add file 가

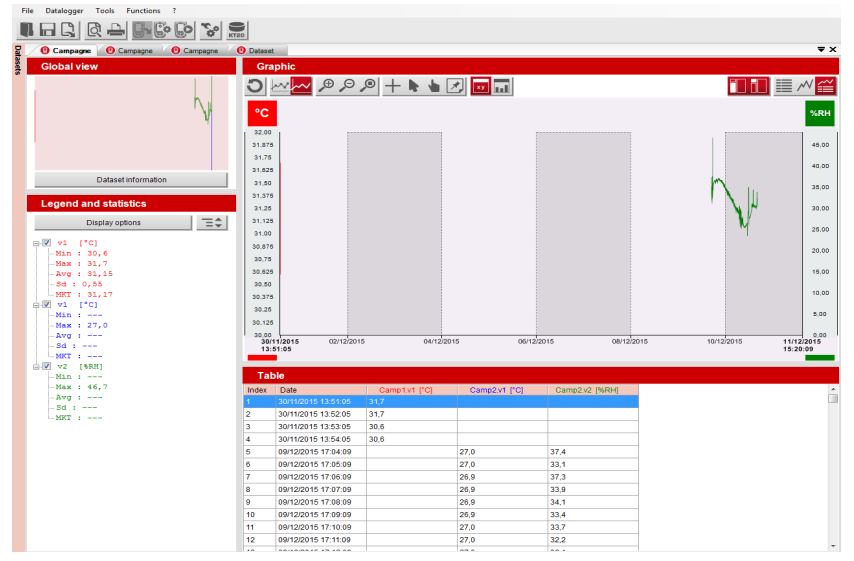

| Open dataset                                                                    |                                                                 |                 |             |
|---------------------------------------------------------------------------------|-----------------------------------------------------------------|-----------------|-------------|
| Dataset                                                                         |                                                                 |                 | Edit title  |
| aset Dataset 2                                                                  | 2                                                               |                 | Edit name   |
| Variaser - Dataser<br>Instant<br>Start date<br>Ini/12/2015 17:04:09<br>Comments | 2<br>Interval<br>1 minute(s)<br>End date<br>11/12/2015 15:20:09 | Preview         | 2777 Points |
| evice : KT220-0                                                                 | Serial n*<br>2K 15.09.99999                                     | Software versio | n           |
|                                                                                 | V1 Thermo-                                                      | hygro probe     | °C          |
|                                                                                 | V2 Thermo-                                                      | hygro probe     | %RH         |
| UT DK                                                                           |                                                                 |                 |             |
|                                                                                 |                                                                 |                 |             |
| ustomer                                                                         |                                                                 | Operator        |             |

#### CSV, , PDF

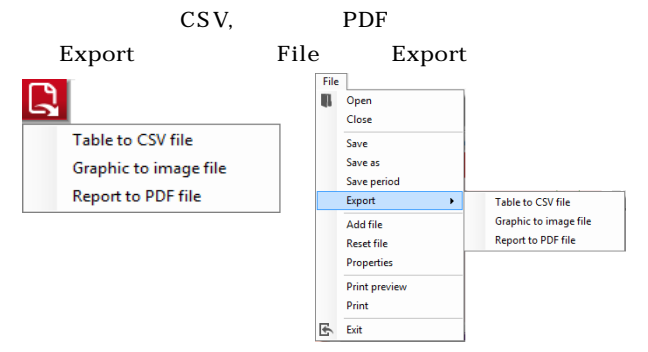

#### CSV, PDF

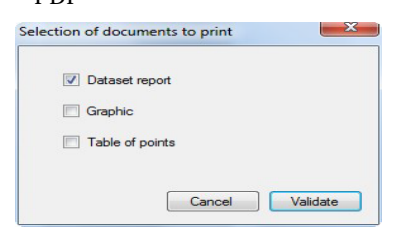

| INSTRUMENTS                       |                             |                              | Datase/<br>14/12/2015 09:21:4 |
|-----------------------------------|-----------------------------|------------------------------|-------------------------------|
| Device                            |                             |                              |                               |
| Type of device<br>KT220-O         | Secial n*<br>2K 15.00.99999 |                              | Software version<br>0.99      |
| Dataset paramete                  | rs                          |                              |                               |
| Dataset name<br>Dataset           |                             | Type of datase<br>Instantane |                               |
| Number of points<br>2777          |                             | Interval<br>1 minute(s)      |                               |
| Start date<br>09/12/2015 17:04:09 |                             | End date<br>11/12/2016 16:2  | 0.09                          |
|                                   |                             |                              |                               |

| Channels           |                 |                        |                             |                   |  |
|--------------------|-----------------|------------------------|-----------------------------|-------------------|--|
| wint1 [*C]         |                 | Measure<br>Temperature | Probe<br>Internal           | temperature probe |  |
| Low threshold      |                 | High threshold         |                             |                   |  |
| Minimum<br>21,1    | Maximum<br>28,0 | Average<br>23,14       | Standard<br>1,18            | MICT 23,21        |  |
| ******             |                 |                        |                             |                   |  |
| channel<br>v1 [*C] |                 | Measure<br>Temperature | Prote<br>Thermo-hygro prote |                   |  |
| Low threshold      |                 | High threshold         |                             |                   |  |
| Minimum            | Maximum<br>27.0 | Average                | Standard                    | MICT              |  |
|                    |                 |                        |                             |                   |  |

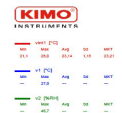

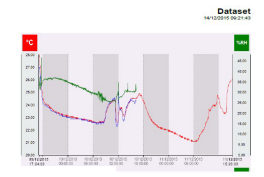

3/70

(KIMO)

| N.S.      | TRUMENTS                                                                                                    |          |        |             | 1413/0015 09 |
|-----------|----------------------------------------------------------------------------------------------------|----------|--------|-------------|--------------|
| The later |                                                                                                    | Here and | +1 P.9 | 10 (1000)   |              |
| Minimum   |                                                                                                    | -        | -      |             |              |
|           |                                                                                                    | 17.6     | 47     |             |              |
| Annalisia |                                                                                                    | -        | -      |             |              |
| Erard bys |                                                                                                    | -        | -      |             |              |
| and it    |                                                                                                    | -        | -      |             |              |
| -         | -                                                                                                    | 1000 010 | 11.110 | 10 10 10 10 |              |
|           | 09120315123438                                                                                                    | 22.4     | 17.8   | 32.4        |              |
| 2         | 09120018 17 08 09                                                                                                    | 28.0     | 27.8   | 28.2        |              |
|           | 09120218 (736.00                                                                                                    | 28,0     | 26.8   | M7.A        |              |
|           | 09120015 1212 M                                                                                                    | 28.0     | 26.0   | 10.9        |              |
| 5         | 0912031617.08.09                                                                                                    | 27.8     | 28.8   | 34.3        |              |
|           | 09120018173839                                                                                                    | 27,4     | 26,8   | 38.4        |              |
| 7         | 091200HK 17 KB 89                                                                                                    | 27,A     | 27,8   | 86.7        |              |
| •         | 09120915121188                                                                                                    | 197      | 27.8   | 96.2        |              |
|           | 09/12/00/0 1/12 89                                                                                                    | 27,6     | 27.8   | 10.1        |              |
| 90        | 09/1200H8 17 KB 88                                                                                                    | 27,6     | 27,8   | 32.4        |              |
| 10        | 09120018 17.14 88                                                                                                    | 27,8     | 28,3   | 27.8        |              |
| 12        | 091 20018 (7 NR 28                                                                                                    | 27,4     | 26,4   | 31,9        |              |
| **        | 09720978 12 18 88                                                                                                    | 20,8     | 342    | 10.5        |              |
| 14        | 09120216 17:17:08                                                                                                    | 27.3     | 28.7   | 16.2        |              |
| 10        | 09/1200/8 (7 W 28                                                                                                    | 27,3     | 28.7   | C.M.        |              |
| **        | ase access to race                                                                                                    | 20,2     | 26,6   | 34,5        |              |
| 17        | 04120018 V2818                                                                                                    | 10.8     | 10.5   | MX          |              |
| 14        | 09120018 1721 89                                                                                                    | 20.1     | 28.4   | 942         |              |
|           | 00120018 (C2218)                                                                                                    | 40,1     |        |             |              |
|           | AND AND A COURSE                                                                                                    | 20,00    | 10.1   |             |              |
|           | 0912026172438                                                                                                    | 20.0     | 203    | 10.9        |              |
| -         | 10-20-0 - 20-0                                                                                                    |          |        | 10.0        |              |
| 2         | And South Cold and                                                                                                    | 100      |        | 10.0        |              |
| -         | and a second of the second second sec | -        |        |             |              |
|           | And block of the set                                                                                                    | 10.0     | 201    | 10.0        |              |
| -         | Apr 10101 12 10 10                                                                                                    | 10.4     | 15.8   | 10.5        |              |
|           | AND 10000 8 17 10 08                                                                                                    | 20.3     | 18.7   | 10.4        |              |
| 20        | 00120015 (7.10.00)                                                                                                    | 26.5     | 267    | 87          |              |
| 20        | AGE 2007-X 12 13 19                                                                                                    | 10.2     | 15.7   | 14.2        |              |
| 20        | 09120010 1734 DB                                                                                                    | 28.2     | 28.7   | 204         |              |
| 10        | 00120218 17.06.09                                                                                                    | 28.2     | 28.7   | 38.0        |              |
| 50        | 05h200h6 1236 68                                                                                                    | 26.1     | 267    | 36.6        |              |
| 34        | 09120316123288                                                                                                    | 25.1     | 25.8   | 20.0        |              |
| 30        | 0912031017.38.09                                                                                                    | 26.0     | 25.6   | 46.7        |              |
| 10        | 09120218-0139-09                                                                                                    | 25,9     | 26,6   | Ma          |              |

470

PDF